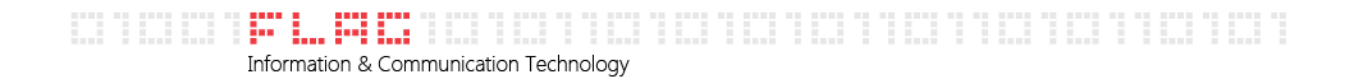

## **GUIDA ALLA CONFIGURAZIONE DI OUTLOOK 2007**

Per procedere alla configurazione, apri Outlook 2007 e seleziona dal menu principale la voce "Strumenti"

Dal menu "Strumenti" clicca su "Account di posta elettronica

Seleziona "Aggiungi un nuovo account di posta elettronica esistenti" e clicca su "Avanti"

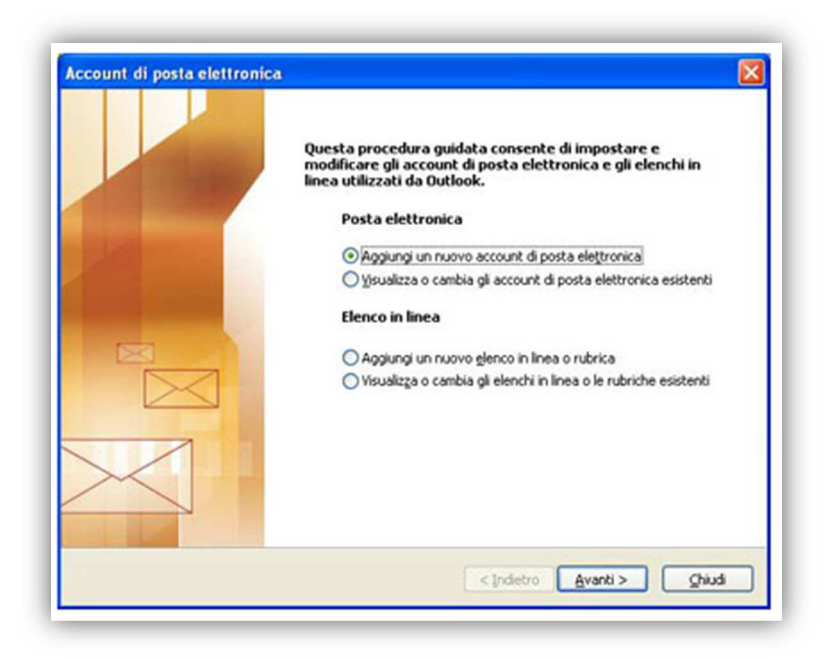

Seleziona il tipo di Server corretto: "Microsoft Exchange, POP3, IMAP o HTTP" e clicca su "Avanti"

| Scegliere il | servizio di posta elettronica                                                                                                    |
|--------------|----------------------------------------------------------------------------------------------------|
| 0            | Microsoft Exchange, POP3, IMAP o HTTP                                                                                                    |
|              | Connetti a un account di posta elettronica disponibile presso il provider di servizi<br>Internet (ISP) o nel server di Microsoft Exchange dell'organizzazione. |
| C            | Altro                                                                                                    |
|              | Connetti a uno dei tipi di server indicati di seguito.                                                                                                    |
|              |                                                                                                    |
|              | < Indietro Avanti > Annuli                                                                                                    |

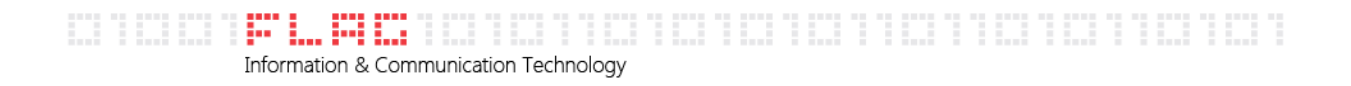

| ggiunta nuovo account di po                                                                                                    | ista elettronica 🛛 🚺                                                                                                    |
|----------------------------------------------------------------------------------------------------|----------------------------------------------------------------------------------------------------|
| Configurazione automatica a                                                                                                    | ccount                                                                                                    |
|                                                                                                    |                                                                                                    |
| Nome:                                                                                                    | Esempio: Raffaella Bonaldi                                                                                                    |
| Indirizzo di posta elettronica:                                                                                                    |                                                                                                    |
|                                                                                                    | Esempio: bonaldi@contoso.com                                                                                                    |
| Password:                                                                                                    |                                                                                                    |
| Conferma password:                                                                                                    | Dinitare la parcuner fornita dal provider di ceruiti Toternat                                                                                                    |
|                                                                                                    | Digitale la passivol o fornita dal provider di servizi precifiet,                                                                                                    |
|                                                                                                    |                                                                                                    |
|                                                                                                    |                                                                                                    |
|                                                                                                    |                                                                                                    |
| 🗹 Configura manualmente le impo                                                                                                    | stazioni del server o tipi di server aggiuntivi                                                                                                    |
| Configura manualmente le impo                                                                                                    | stazioni del server o tipi di server aggiuntivi                                                                                                    |
| ⊻ Configura manualmente le impo                                                                                                    | stazioni del server o tipi di server aggiuntivi<br><pre></pre> <pre></pre> <pre></pre> <pre></pre> <pre></pre> <pre> </pre> <pre>   <pre>   <pre>   <pre>    <pre>   <pre>   <pre>   <pre>   <pre>   <pre>   <pre>   <pre>   <pre>  <pre>   <pre>  <pre>   <pre>   <pre>   <pre>  <pre>   <pre>   <pre>   <pre>  <pre>   <pre>  <pre>   <pre>  <pre>   <pre>   <pre>   <pre>  <pre>   <pre>  <pre>   <pre>   <pre>  <pre>   <pre>   <pre>   <pre>   <pre>   <pre>   <pre>   <pre>   <pre>   <p< th=""></p<></pre></pre></pre></pre></pre></pre></pre></pre></pre></pre></pre></pre></pre></pre></pre></pre></pre></pre></pre></pre></pre></pre></pre></pre></pre></pre></pre></pre></pre></pre></pre></pre></pre></pre></pre></pre></pre></pre></pre></pre></pre></pre></pre></pre></pre> |
| Configura manualmente le impo<br>sta elettronica interne<br>ggiunta nuovo account di po                                                                                                    | stazioni del server o tipi di server aggiuntivi<br><pre></pre> <pre></pre> <pre></pre> <pre></pre> <pre></pre> <pre>*' e clicca su "Avanti" </pre> <pre>sta elettronica</pre>                                                                                                    |
| Configura manualmente le impo<br>Sta elettronica interne<br>ggiunta nuovo account di po<br>Scegliere il servizio di posta e                                                                                                    | stazioni del server o tipi di server aggiuntivi<br>Indietro Avanti > Annulla t" e clicca su "Avanti" sta elettronica lettronica                                                                                                    |
| Configura manualmente le impo<br>Sta elettronica interne<br>giunta nuovo account di po<br>Scegliere il servizio di posta e                                                                                                    | stazioni del server o tipi di server aggiuntivi<br>(Indietro Avanti > Annulla t" e clicca su "Avanti" sta elettronica Lettronica Linternet                                                                                                    |
| Configura manualmente le impo<br>sta elettronica interne<br>giunta nuovo account di po<br>Scegliere il servizio di posta e<br>Oposta elettronica<br>Connetti al server Po                                                                                                    | stazioni del server o tipi di server aggiuntivi<br>Indietro Avanti > Annulla t" e clicca su "Avanti" sta elettronica lettronica Internet DP, IMAP o HTTP per inviare e ricevere messaggi di posta elettronica.                                                                                                    |
| Configura manualmente le impo<br>Sta elettronica interne<br>giunta nuovo account di po<br>Scegliere il servizio di posta e<br>O Posta elettronica<br>Connetti al server PC<br>Microsoft Exchang<br>Connetti a Microsoft                                                        | stazioni del server o tipi di server aggiuntivi (Indietro Avanti > Annulla t" e clicca su "Avanti" sta elettronica Lettronica DP, IMAP o HTTP per inviare e ricevere messaggi di posta elettronica. Lettronica Exchange per accedere alla posta elettronica, al calendario, ai contatti, ai fax e ai                                                                                                    |
| Configura manualmente le impo<br>Sta elettronica interne<br>giunta nuovo account di po<br>Scegliere il servizio di posta e<br>O Posta elettronica<br>Connetti al server PC<br>Microsoft Exchang<br>Connetti a Microsoft<br>messaggi vocali.                                    | stazioni del server o tipi di server aggiuntivi Indietro Avanti > Annulla t" e clicca su "Avanti" sta elettronica lettronica Internet P, IMAP o HTTP per inviare e ricevere messaggi di posta elettronica. le Exchange per accedere alla posta elettronica, al calendario, ai contatti, ai fax e ai                                                                                                    |
| Configura manualmente le impo<br>sta elettronica interne<br>giunta nuovo account di po<br>Scegliere il servizio di posta e<br>O Posta elettronica<br>Connetti al server PC<br>Microsoft Exchang<br>Connetti a Microsoft<br>messaggi vocali.<br>Altro<br>Connetti a uno dei tij | stazioni del server o tipi di server aggiuntivi Indietro Avanti > Annulla I" e clicca su "Avanti" sta elettronica lettronica Internet Pr, IMAP o HTTP per inviare e ricevere messaggi di posta elettronica. le Exchange per accedere alla posta elettronica, al calendario, ai contatti, ai fax e ai ai di server indicati di seguito.                                                                                                    |
| Configura manualmente le impo sta elettronica interne giunta nuovo account di po Gegliere il servizio di posta e OPosta elettronica Connetti al server PC OMicrosoft Exchang Connetti a Microsoft messaggi vocali. OAltro Connetti a uno dei tij Servizio Outlook Mo           | stazioni del server o tipi di server aggiuntivi<br>(Indietro Avanti> Annulla t' e clicca su "Avanti" sta elettronica lettronica Description: Internet Dry, IMAP o HTTP per inviare e ricevere messaggi di posta elettronica. lettronica i di server indicati di seguito. olle (SMS)                                                                                                    |
| Configura manualmente le impo sta elettronica interne giunta nuovo account di po Scegliere il servizio di posta e OPosta elettronica Connetti al server PO Microsoft Exchang Connetti a Microsoft messaggi vocali. Altro Connetti a uno dei ti Servizio Outlook.Mo             | stazioni del server o tipi di server aggiuntivi<br>(Indietro Avanti> Annulla t" e clicca su "Avanti" sta elettronica lettronica lettronica tinternet DP, IMAP o HTTP per inviare e ricevere messaggi di posta elettronica. le Exchange per accedere alla posta elettronica, al calendario, ai contatti, ai fax e ai ai di server indicati di seguito. alle (SMS)                                                                                                    |

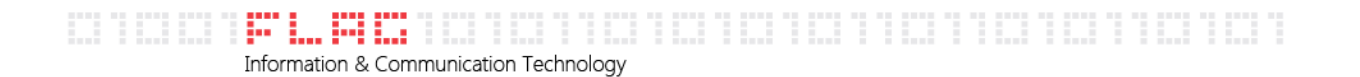

Inserisci nel campo "nome" il nome dell'agenzia seguito dal network (Gabetti). Nel campo "indirizzo di posta elettronica" l'indirizzo email completo. Nel menù a tendina "Tipo di account" seleziona "IMAP". Nel campo "server di posta in arrivo" inserisci imaps.gabetti.it . Nel campo "Server posta in uscita (SMTP)" inserisci smtpauth.gabetti.it. Nel campo "Nome utente" l'indirizzo email completo. Nel campo "password" inserisci la password della posta elettronica. Dopo aver inserito la password, ricordati di selezionare "Memorizza password", quindi clicca "Altre Impostazioni"

| Informazioni utente            |                              | Prova impostazioni account                     |
|--------------------------------|------------------------------|------------------------------------------------|
| Nome:                          |                              | Dopo aver immesso le informazioni richieste, è |
| Indirizzo posta elettronica:   |                              | basso. È necessaria la connessione di rete.    |
| Informazioni server            |                              | ( ACCOUNTS AND AND AND A LONG THE A            |
| Tipo account:                  | IMAP 💌                       | Prova impostazioni account                     |
| Server posta in arrivo:        | imaps.gabetti.it             |                                                |
| Server posta in uscita (SMTP): | smtpauth.gabetti.it          |                                                |
| Informazioni accesso           |                              |                                                |
| Nome utente:                   |                              |                                                |
| Password:                      |                              |                                                |
| ™M                             | emorizza password            |                                                |
| Energy and a second            | rations managed at mothering |                                                |

Seleziona la scheda "Server della posta in uscita". Spunta le voci "Il server della posta in uscita (SMTP) richiede l'autenticazione" e "Utilizza le stesse credenziali del server della posta in arrivo".

| Senerale   | Server della   | posta in uscita   | Connessione       | Impostazioni avanzate |
|------------|----------------|-------------------|-------------------|-----------------------|
| 🗸 Il serve | er della posta | in uscita (SMTP)  | ) richiede l'aute | nticazione            |
| 📀 Util     | izza le stesse | e impostazioni de | l server della p  | osta in arrivo        |
| O Acc      | edi con        |                   |                   |                       |
| No         | me utente:     |                   |                   |                       |
| Pa         | ssword:        |                   |                   |                       |
|            |                | Memorizza p       | assword           |                       |
|            | Richiedi auto  | enticazione passi | word di protezio  | one (SPA)             |
| ⊖ Acc      | edi al server  | della posta in ar | rrivo prima di in | viare i messaggi      |
| Acc        | edi al server  | della posta in ar | rivo prima di in  | viare i messaggi      |

Seleziona la scheda "Impostazioni avanzate". Controlla che nel campo "Server posta in uscita (SMTP)" il valore sia "25" e che nel menù a tendina "Utilizzare il tipo di connessione crittografata seguente" sia selezionato "Nessuna".

Controlla che nel campo "Server posta in arrivo (IMAP) ci sia il valore 143 Clicca su "OK"

| Numeri porte server Server posta in arrivo (IMAP) 143 Valori predefiniti Il server richiede una connessione crittografata (SSL) Server posta in uscita (SMTP): 25 Utilizzare il tipo di connessione crittografata seguente: Nessuna  Timeout server Breve Lungo 1 minuto Recapito V Lascia una copia dei messaggi sul server V Rimuovi dal server dopo 3      giorni Rimuovi dal server dopo 1'eliminazione da "Posta eliminata"                                                                                                    | Senerale  | Server della po     | sta in uscita          | Connession     | e Impostazioni av | anzate |
|----------------------------------------------------------------------------------------------------|-----------|---------------------|------------------------|----------------|-------------------|--------|
| Server posta in arrivo (IMAP) 143 Valori predefiniti Il server richiede una connessione crittografata (SSL) Server posta in uscita (SMTP): 25 Utilizzare il tipo di connessione crittografata seguente: Nessuna  Timeout server Breve Lungo 1 minuto Recapito Lascia una copia dei messaggi sul server Rimuovi dal server dopo 3 	 giorni Rimuovi dal server dopo 's minuto'                                                                                                    | Numeri po | rte server          |                        |                |                   |        |
| Il server richiede una connessione crittografata (SSL)         Server posta in uscita (SMTP):         25         Utilizzare il tipo di connessione crittografata seguente:         Nessuna         Timeout server         Breve       ✓         Lungo       1 minuto         Recapito         ✓       Lascia una copia dei messaggi sul server         ✓       Rimuovi dal server dopo         3       ✓         Øiorni         Rimuovi dal server dopo l'eliminazione da "Posta eliminata"                                                                                                    | Server (  | oosta in arrivo (l  | MAP) 143               | 3 Valori       | predefiniti       |        |
| Server posta in uscita (SMTP): 25<br>Utilizzare il tipo di connessione crittografata seguente: Nessuna<br>Timeout server<br>Breve Lungo 1 minuto<br>Recapito<br>Vascia una copia dei messaggi sul server<br>Rimuovi dal server dopo 3 	 giorni<br>Rimuovi dal server dopo l'eliminazione da "Posta eliminata"                                                                                                    |           | l server richiede   | una conness            | ione crittogra | fata (SSL)        |        |
| Utilizzare il tipo di connessione crittografata seguente: Nessuna  Timeout server Breve  Lungo 1 minuto Recapito  Lascia una copia dei messaggi sul server Rimuovi dal server dopo 3  Giorni Rimuovi dal server dopo 1'eliminazione da "Posta eliminata"                                                                                                    | Server    | oosta in uscita (S  | MTP): 25               |                |                   |        |
| Timeout server<br>Breve C Lungo 1 minuto<br>Recapito<br>C Lascia una copia dei messaggi sul server<br>Rimuovi dal server dopo 3 giorni<br>Rimuovi dal server dopo 1'eliminazione da "Posta eliminata"                                                                                                    | L Ibili:  | zare il tipo di cor | neccione cri           | ttografata se  | Nessun            |        |
| Imeout server<br>Breve  Lungo 1 minuto<br>Recapito<br>CLascia una copia dei messaggi sul server<br>Rimuovi dal server dopo 3  giorni<br>Rimuovi dal server dopo l'eliminazione da "Posta eliminata"                                                                                                    |           |                     |                        | ctografata so  | goorico. Incoodin | 0.020  |
| Recapito          Iminuto         Iminuto         Recapito         Iminuto         Iminuto                                                                                                    | Timeout s | erver               |                        |                |                   |        |
| Recapito          Image: Construction of the server of the server of the serve | Breve     | 1.0                 | Lungo 1                | minuto         |                   |        |
| <ul> <li>Lascia una copia dei messaggi sul server</li> <li>Rimuovi dal server dopo 3 giorni</li> <li>Rimuovi dal server dopo l'eliminazione da "Posta eliminata"</li> </ul>                                                                                                    | Recapito  |                     |                        |                |                   | -      |
| Rimuovi dal server dopo 3 giorni                                                                                                    | 🔽 Lasci   | a una copia dei     | messaggi su            | server         |                   |        |
| Rimuovi dal server dopo l'eliminazione da "Posta eliminata"                                                                                                    | V R       | limuovi dal serve   | er dopo 3              | gio            | rni               |        |
|                                                                                                    |           | imuovi dal serve    | er dono l'elim         | inazione da "  | Posta eliminata"  |        |
|                                                                                                    |           |                     | a action of the second |                |                   |        |
|                                                                                                    |           |                     |                        |                |                   |        |
|                                                                                                    |           |                     |                        |                |                   |        |
|                                                                                                    |           |                     |                        |                |                   |        |
|                                                                                                    |           |                     |                        |                |                   |        |
|                                                                                                    |           |                     |                        |                |                   |        |
|                                                                                                    |           |                     |                        | 0              |                   | Annell |

## Clicca su "Avanti"

| Tutte le seguenti impostaz            | ioni sono necessarie per il funziona | mento dell'account di posta elettronica.                                                                                                    |
|---------------------------------------|--------------------------------------|----------------------------------------------------------------------------------------------------|
| Informazioni utente                   |                                      | Prova impostazioni account                                                                                                    |
| Nome:<br>Indirizzo posta elettronica: |                                      | Dopo aver immesso le informaziori richieste, è<br>consigliabile provare l'account scegliendo il pulsante<br>basso. È necessaria la connessione di rete.                                                                                                    |
| Informazioni server                   |                                      | ( The second second sec |
| Tipo account:                         | IMAP 💌                               | Prove impostations eccount                                                                                                    |
| Server posta in arrivo:               | imaps.gabetti.it                     |                                                                                                    |
| Server posta in uscita (SMTP):        | smtpauth.gabetti.it                  |                                                                                                    |
| Informazioni accesso                  |                                      |                                                                                                    |
| Nome utente:                          |                                      |                                                                                                    |
| Password:                             | i i i                                |                                                                                                    |
| ™                                     | emorizza password                    |                                                                                                    |
| Richiedk accesso con autenbi<br>(SPA) | cazione password di protezione       | Abre impostazioni                                                                                                    |

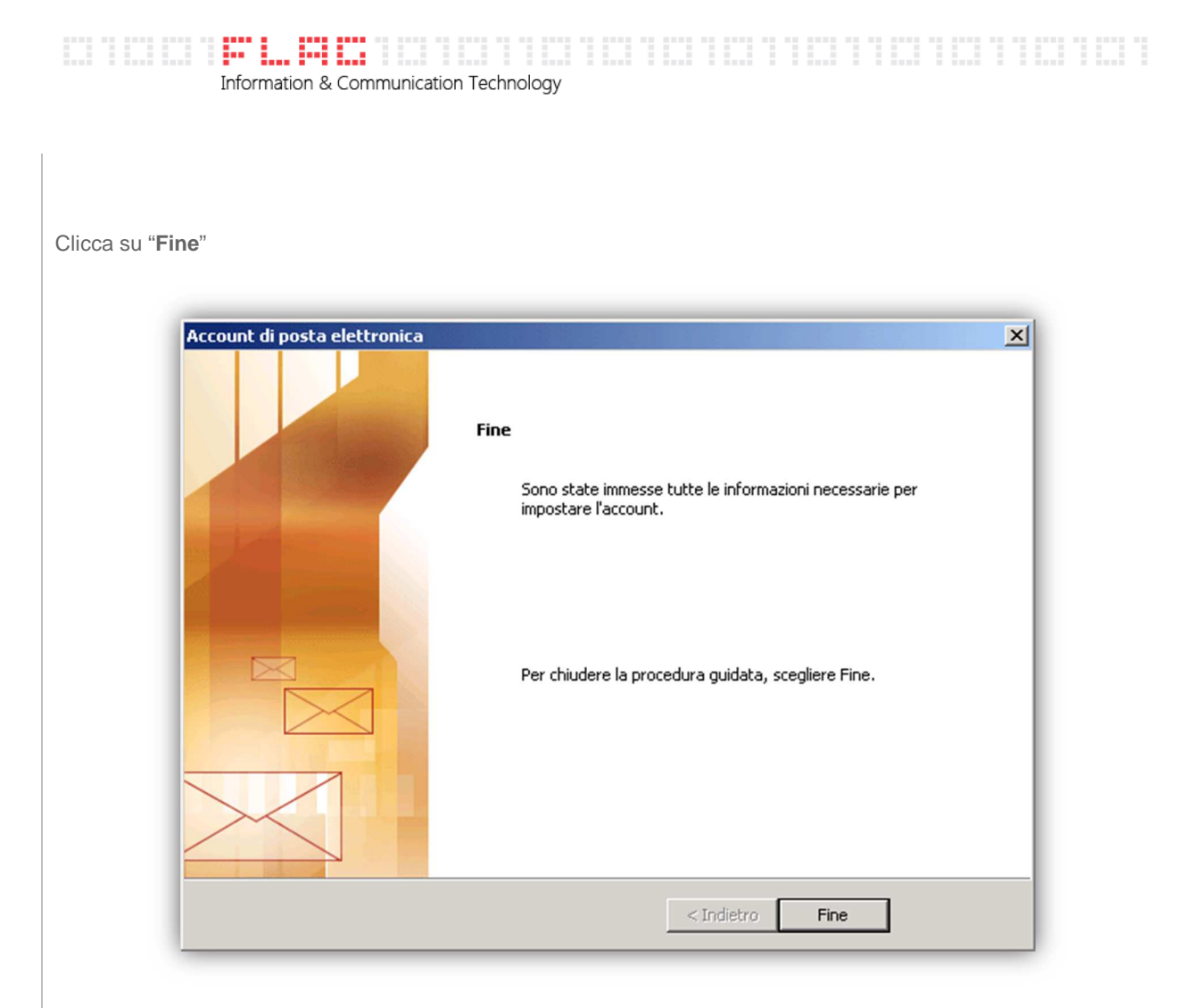

Torno quindi sull'account seguendo il percorso "Strumenti" - "Impostazioni Account"

| Eril <u>e M</u> odifica <u>V</u> isualizza | V <u>a</u> i | <u>S</u> tru | umenti Az <u>i</u> oni <u>?</u>           |
|--------------------------------------------|--------------|--------------|-------------------------------------------|
| 🔂 <u>N</u> uovo 🔸 🍓 🗎 🗙                    | 🔍 R          | s            | In <u>v</u> ia/Ricevi                     |
| Posta elettronica                          | ~            | (            | Ricerca immedia <u>t</u> a                |
| Cartelle preferite                         | *            |              | Ru <u>b</u> rica CTRL+MAIUSC+B            |
| 🔄 Posta in arrivo                          |              | 1            | Organizza                                 |
| Da leggere                                 |              | F            | Riordi <u>n</u> o cassetta postale        |
| Cartelle di nosta                          | ~            | 0            | V <u>u</u> ota cartella "Posta eliminata" |
| D Tutti gli elementi di posta              |              |              | Mo <u>d</u> uli                           |
| 🛨 🧐 Cartelle personali                     |              |              | Macro •                                   |
|                                            |              |              | Impos <u>t</u> azioni account             |
|                                            |              |              | Centro protezione                         |
|                                            |              |              | Personalizza                              |
|                                            |              |              | Opzioni Sottovoo                          |

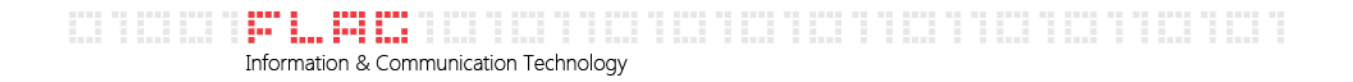

Seleziona il tuo account e quindi clicca su "Cambia". Clicca quindi su "Altre Impostazioni..."

Vai sulla scheda "Cartelle", e apri il menù fino ad individuare la cartella "Sent".

Selezionala e clicca **OK** 

|                                                     |                               | <b>6</b>               |
|-----------------------------------------------------|-------------------------------|------------------------|
| Server della posta in uscita                        | Connessione                   | Impostazioni avanzate  |
| Generale                                            |                               | Cartelle               |
| 🔘 Salva la posta inviata nella ca                   | artella Posta inviata         |                        |
| Una copia degli elementi invia                      | ti con questo accou           | nt verrà salvata nella |
| <ul> <li>Sceoli una cartella esistente o</li> </ul> | iica.<br>O crea lina nuova ca | rtella per il          |
| salvataggio della posta inviat                      | a con questo accou            | nt                     |
|                                                     |                               | Nuova cartella         |
| 🖻 🖾 Posta in arrivo                                 |                               |                        |
| Drafts                                              |                               |                        |
| - 🔁 Posta elimin                                    | ata                           |                        |
| - Posta inviat                                      | a                             |                        |
| - LA SENI                                           |                               |                        |
| - i i i i i i i i i i i i i i i i i i i             |                               |                        |
|                                                     |                               |                        |
|                                                     |                               |                        |
|                                                     |                               |                        |
|                                                     |                               |                        |
|                                                     |                               |                        |
|                                                     |                               |                        |
|                                                     | Γ                             | OK Annulla             |
|                                                     |                               | OK Annulla             |

Clicca quindi nuovamente su "Avanti" e "Chiudi".

Nella cartella Sent verrà salvata la posta inviata.